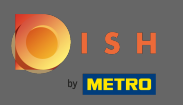

Первым делом нужно зайти на сайт dee.co и войти в систему. Теперь щелкните значок своего профиля.

|                     | Our solutions V Addons           | ▼ Pricing Resources ▼      | Test Max Trainer (2) |
|---------------------|----------------------------------|----------------------------|----------------------|
|                     | Test Bistro Training             | \$<br>*                    |                      |
|                     | Your tools for thi               | s establishment            |                      |
| DISH<br>RESERVATION |                                  |                            | DISH ORDER           |
|                     |                                  |                            |                      |
| DISH Add-ons to dis | <b>cover</b> Ø Hide this section | DISH Resources 💋 Hide this | section              |

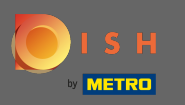

# Затем выберите мои заведения.

|                     | Our solutions V Addons                 | ▼ Pricing Resources ▼     | Test Max Trainer (2) 🕀 English                                                                                                    |
|---------------------|----------------------------------------|---------------------------|----------------------------------------------------------------------------------------------------|
|                     | Test Bistro Training Your tools for th | ;<br>is establishment     | <ul> <li>Account &amp; Settings<br/>Notifications,<br/>security and more</li> <li>My Establishments<br/>Your business &amp;<br/>payment info</li> </ul> |
| DISH<br>RESERVATION |                                        |                           | Payment Details &<br>Invoices<br>Log out                                                                                                    |
|                     |                                        |                           |                                                                                                    |
| DISH Add-ons to d   | iscover Ø Hide this section            | DISH Resources Still Disk | section                                                                                                    |

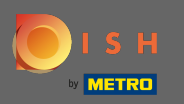

Вы увидите информацию об учреждении. Теперь нажмите на мои подписки.

|                                                     |                             | Our solutions <b>v</b> | Addons | <ul> <li>Pricing</li> </ul> | Resources 🔻   | т                    | est Max Trair | ner (2) 🌐 Englist | 1 |
|-----------------------------------------------------|-----------------------------|------------------------|--------|-----------------------------|---------------|----------------------|---------------|-------------------|---|
| ESTABLISHMENT SELECTED:<br>13 ACTIVE ESTABLISHMENTS | st Bistro Training          |                        | •      | 00 мү                       | SUBSCRIPTIONS | 🆓 МҮ ТЕЛ             | AM 📴          | MY ESTABLISHMENT  |   |
| MANAGE THE ESTABLISHMENT II                         | NFORMATION                  |                        |        |                             |               |                      |               |                   | 1 |
| Establishment info                                  | ormation                    |                        |        |                             |               |                      |               | L                 |   |
| Establishment Name Test Bistro Training             | Establish<br>Bar / Pu       | ment Type<br><b>b</b>  | •      |                             |               |                      |               |                   |   |
| Address line 1<br>Training Street 007               | Address                     | ine 2 (optional)       |        | Postal Code<br><b>10785</b> | Ci<br>B       | ty<br>erlin          | Cour<br>Gerr  | itry<br>nany      |   |
| Company informa                                     | tion                        |                        |        |                             |               |                      |               | L                 |   |
| Company Name Training Bistro                        | Address<br><b>Trainin</b> į | street 007             |        | Address 2 (opt              | ional)        | Posta<br><b>1078</b> | l Code<br>5   |                   |   |
| City                                                | Country                     |                        |        |                             |               |                      |               |                   |   |

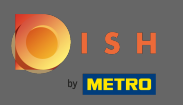

0

Нажмите на управление подпиской, чтобы изменить текущий план. Затем вы перейдете к обзору пакетов.

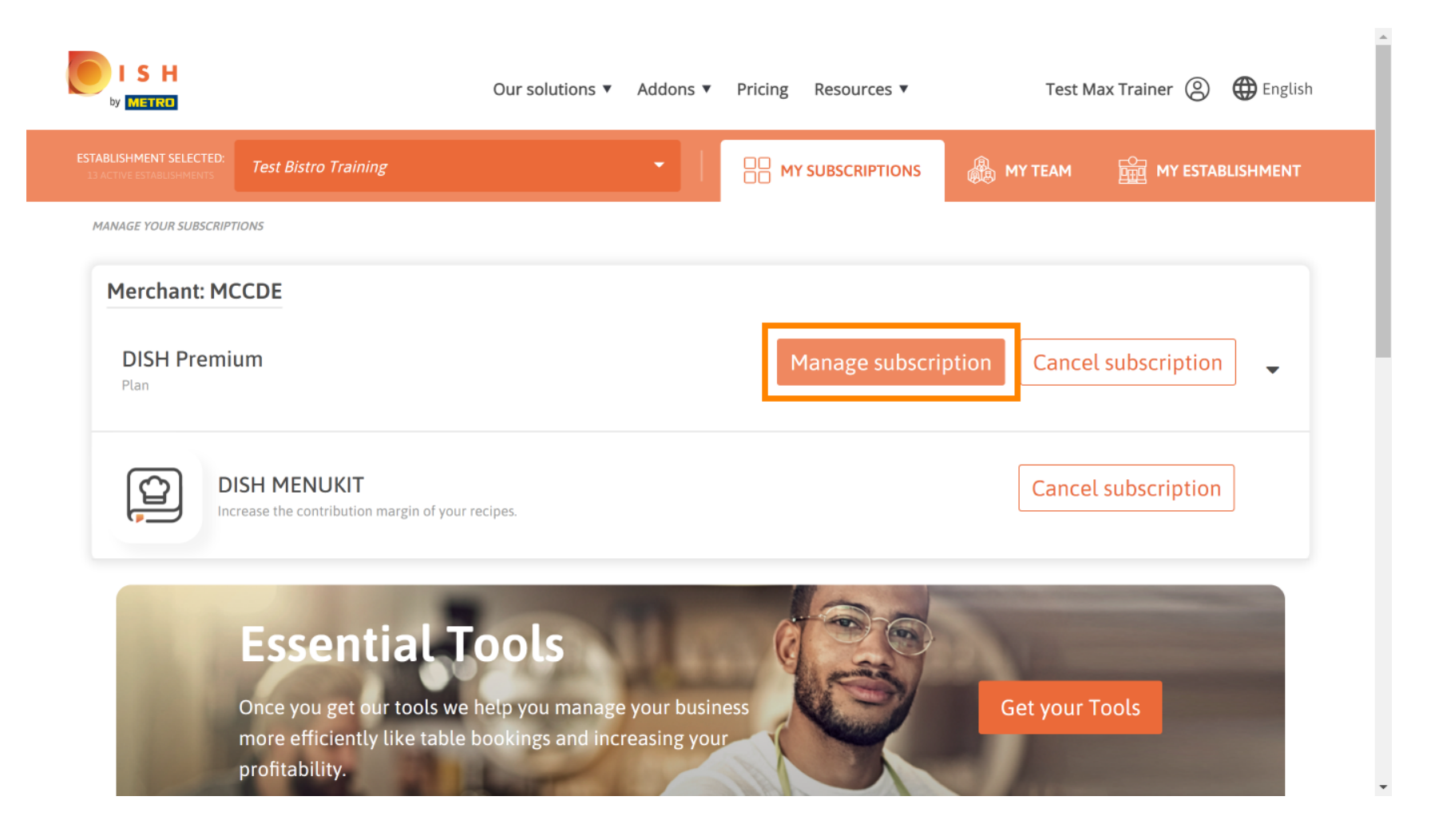

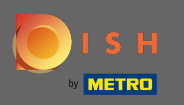

U

В обзоре нажмите на выберите, чтобы изменить план DISH Premium на план DISH Starter, Resevation или Order.

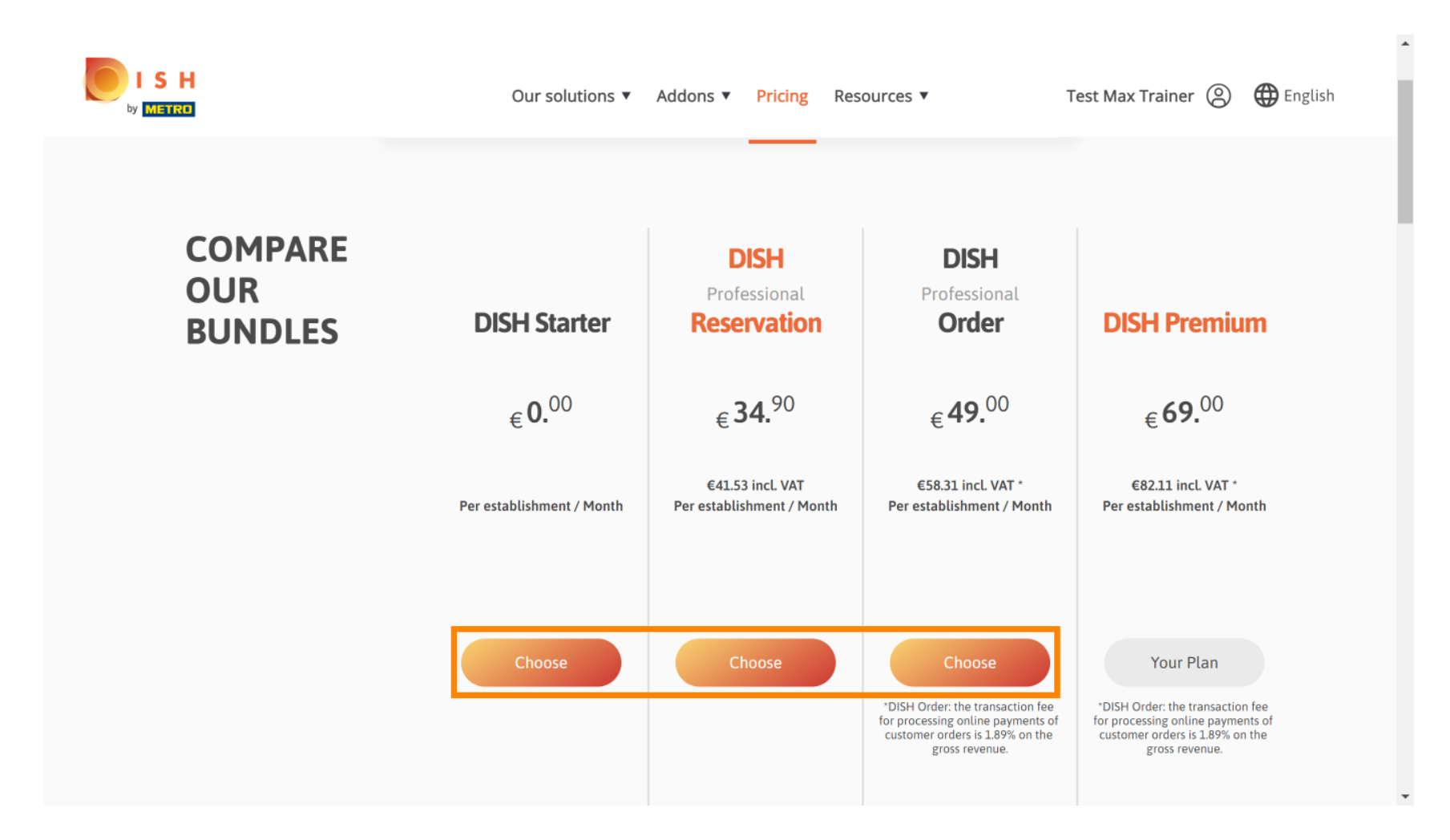

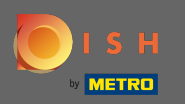

Т

Чтобы перейти на более раннюю версию вашего тарифного плана, вы должны ввести слово « подтвердить». Примечание. На этом шаге мы убедимся, что вы случайно не понизите подписку, а также не потеряете важные функции для вашего заведения.

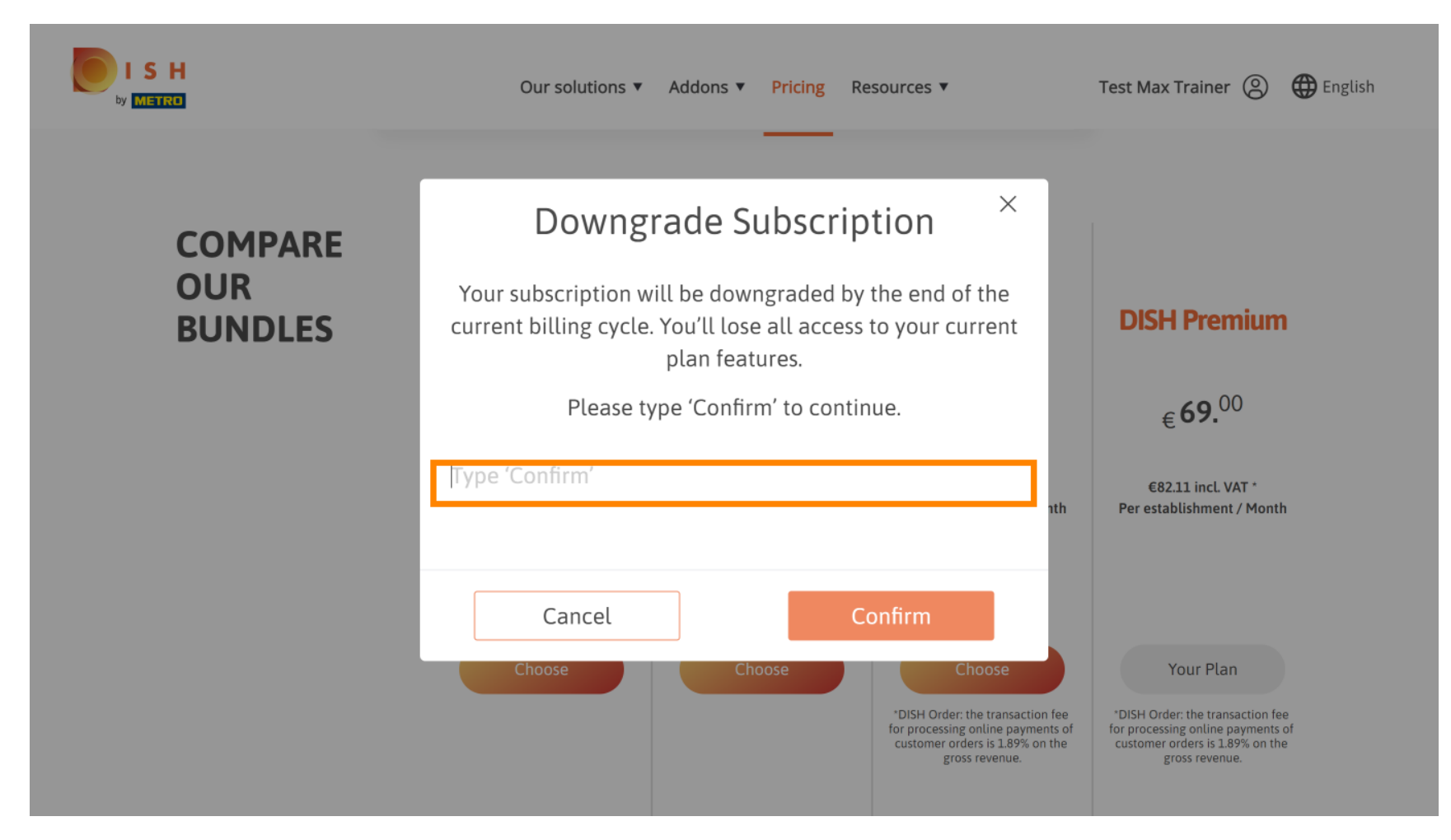

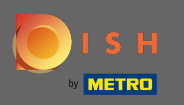

• Нажмите « Подтвердить», чтобы перейти к следующему шагу.

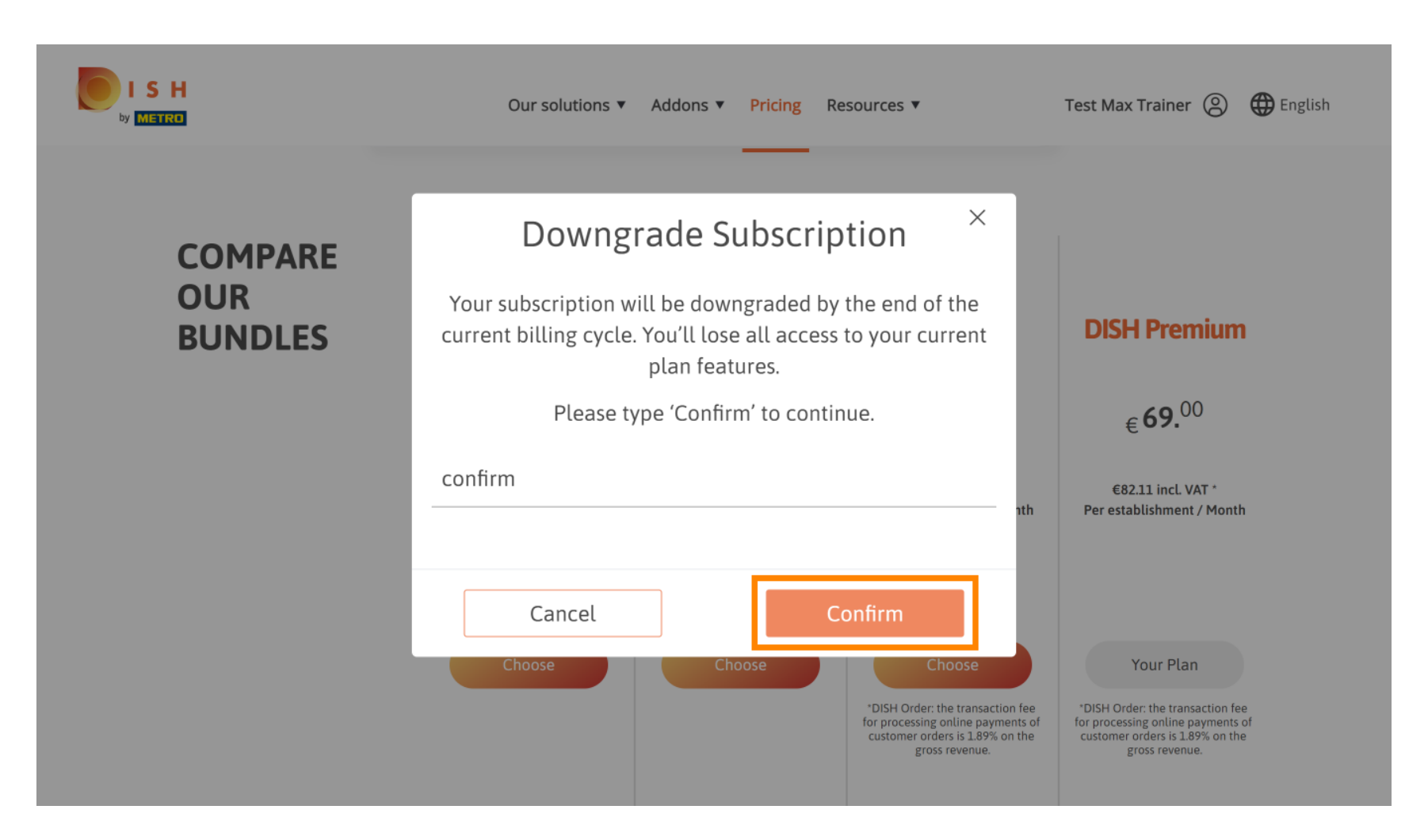

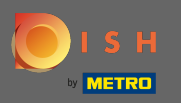

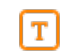

## Введите здесь свой номер клиента МЕТРО.

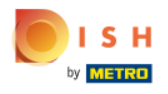

Our solutions ▼ Addons ▼ Pricing Resources ▼

Test Max Trainer (2)

.....

## Your customer number

### 2021

#### Metro customer number

We'll forward the status of your DISH-membership and the tools you use to the METRO organization at your place of business for METRO to contact you and help you with the tools. You can withdraw your consent at any time with future effect. Read more about how we process your data and how to withdraw your consent in our Data Protection Notice

Continue

•

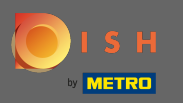

## После этого нажмите « Продолжить».

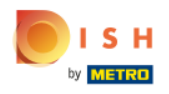

Our solutions ▼ Addons ▼ Pricing Resources ▼

Test Max Trainer (2)

.....

## Your customer number

### 2021

#### Metro customer number

We'll forward the status of your DISH-membership and the tools you use to the METRO organization at your place of business for METRO to contact you and help you with the tools. You can withdraw your consent at any time with future effect. Read more about how we process your data and how to withdraw your consent in our Data Protection Notice

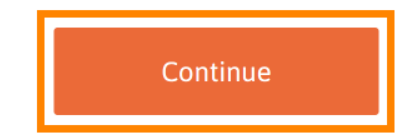

© 2021 - 2022 Hospitality Digital GmbH

•

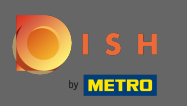

Ð

Чтобы убедиться, что вся информация верна, вам необходимо проверить свои данные. Примечание: если что-то нужно настроить, это легко сделать здесь.

|              |                  |                                  |                                                                                   | •                  |
|--------------|------------------|----------------------------------|-----------------------------------------------------------------------------------|--------------------|
| S H<br>Metro | Our sol          | utions 🔻 Ad                      | dons 🔻 Pricing Resources 🔻                                                        | Test Max Trainer 🔘 |
|              | Not the correc   | <b>YOL</b><br>ct establish<br>ar | <b>IT details</b><br>ment? You can <mark>go back</mark> and select<br>nother one. |                    |
|              | Big House        |                                  |                                                                                   |                    |
|              | Restaurant name* |                                  |                                                                                   |                    |
|              | Restaurant type* | Bar                              |                                                                                   | <b>◆</b>           |
|              | Metrostreet 2    |                                  |                                                                                   |                    |
|              | Street name*     |                                  |                                                                                   |                    |
|              | Enter additiona  | l address in                     | formation                                                                         |                    |
|              | Additional       |                                  |                                                                                   |                    |
|              | 14772            |                                  | Brandenburg                                                                       |                    |
|              | Postal code*     |                                  | City*                                                                             |                    |
|              | Country*         | Germany                          |                                                                                   | ÷                  |
|              |                  |                                  |                                                                                   | -                  |

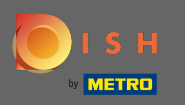

Как только вся информация верна, перейдите к следующему шагу, нажав продолжить.

| ISH<br>MIBIRO | Our solution:         | s ▼ Addons ▼ Pricing Resources ▼ | Test Max Trainer (2) |  |
|---------------|-----------------------|----------------------------------|----------------------|--|
|               | VAT number (Optional) |                                  |                      |  |
|               |                       |                                  |                      |  |
|               | O Mr. O Mrs.          | ustomer information              |                      |  |
|               | Test Max              | Trainer                          |                      |  |
|               | Deutschland ( +       |                                  |                      |  |
|               |                       | Phone number*                    |                      |  |
|               |                       | Continue                         |                      |  |

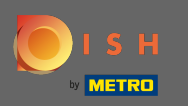

Настоятельно рекомендуется ввести номер плательщика НДС. Без номера НДС мы не сможем добавить налог с продаж к счету. Если вы все еще хотите продолжить, нажмите « Продолжить»

| Our solutions 🔻 🧳                                                                                                   | Addons ▼ Pricing Resources ▼                                                                                                    | Test Max Trainer ⑧ |
|----------------------------------------------------------------------------------------------------|----------------------------------------------------------------------------------------------------|--------------------|
| Your VAT number is<br>exempt European tra<br>charged when purch<br>contact your local ta<br>enable VAT-exem<br>Back | valid, but does not allow for VAT-<br>nsactions. As a result, VAT may be<br>nasing a paying product. You can<br>x adviser to inquire about how to<br>opt transactions with other EU<br>countries. |                    |
| Street name*<br>Enter additional address i<br>Additional                                                            | nformation                                                                                                    |                    |
| 14772<br>Postal code*                                                                                               | Brandenburg                                                                                                    |                    |

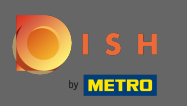

Теперь будет отображаться изменение в вашей подписке. Примечание. Переход на более раннюю версию будет осуществлен немедленно. В конце расчетного периода вы потеряете доступ ко всем функциям DISH Premium.

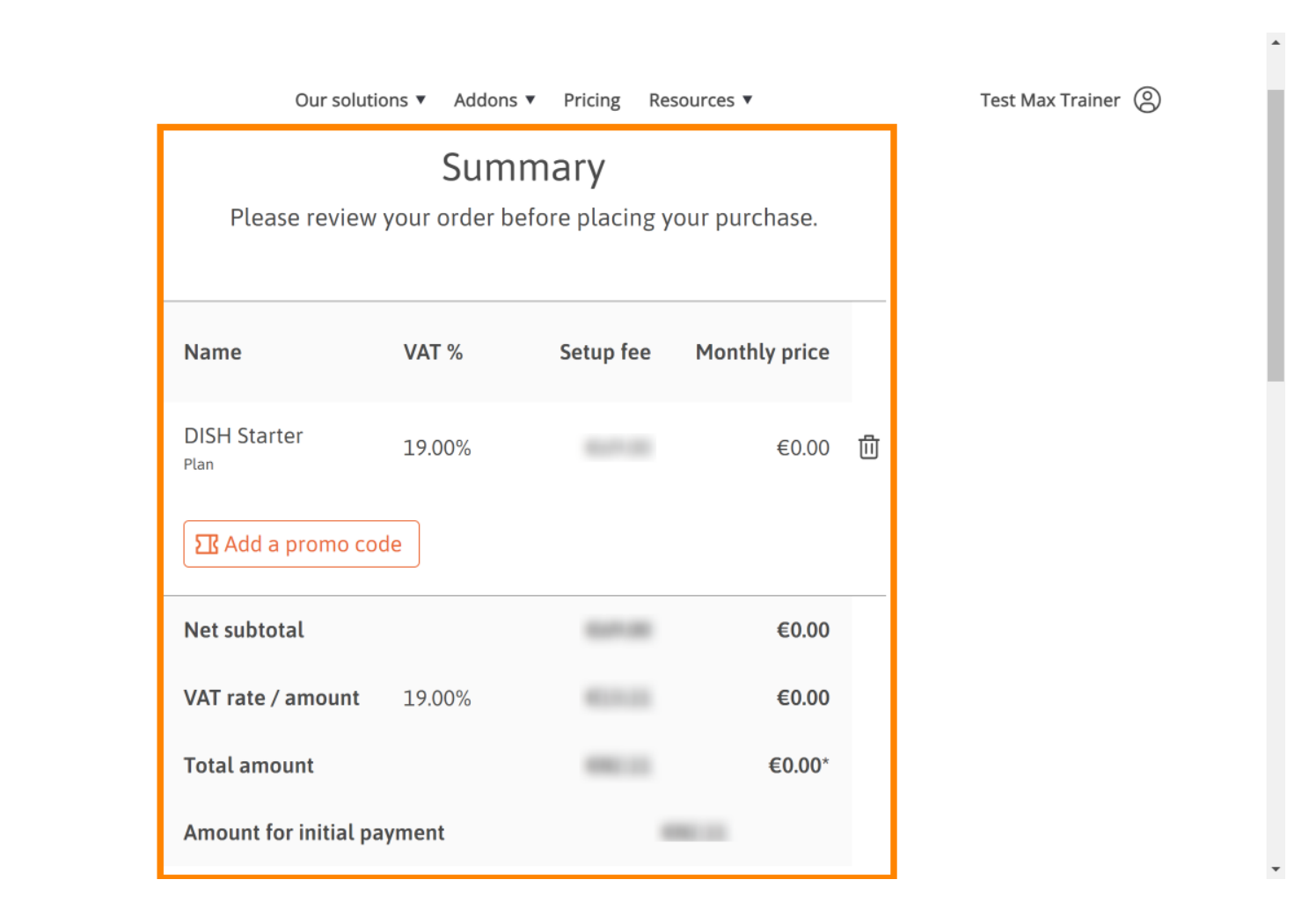

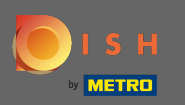

O

После того, как вы проверили заказ, убедитесь, что вы принимаете условия, а также подтверждаете политику конфиденциальности, установив галочку.

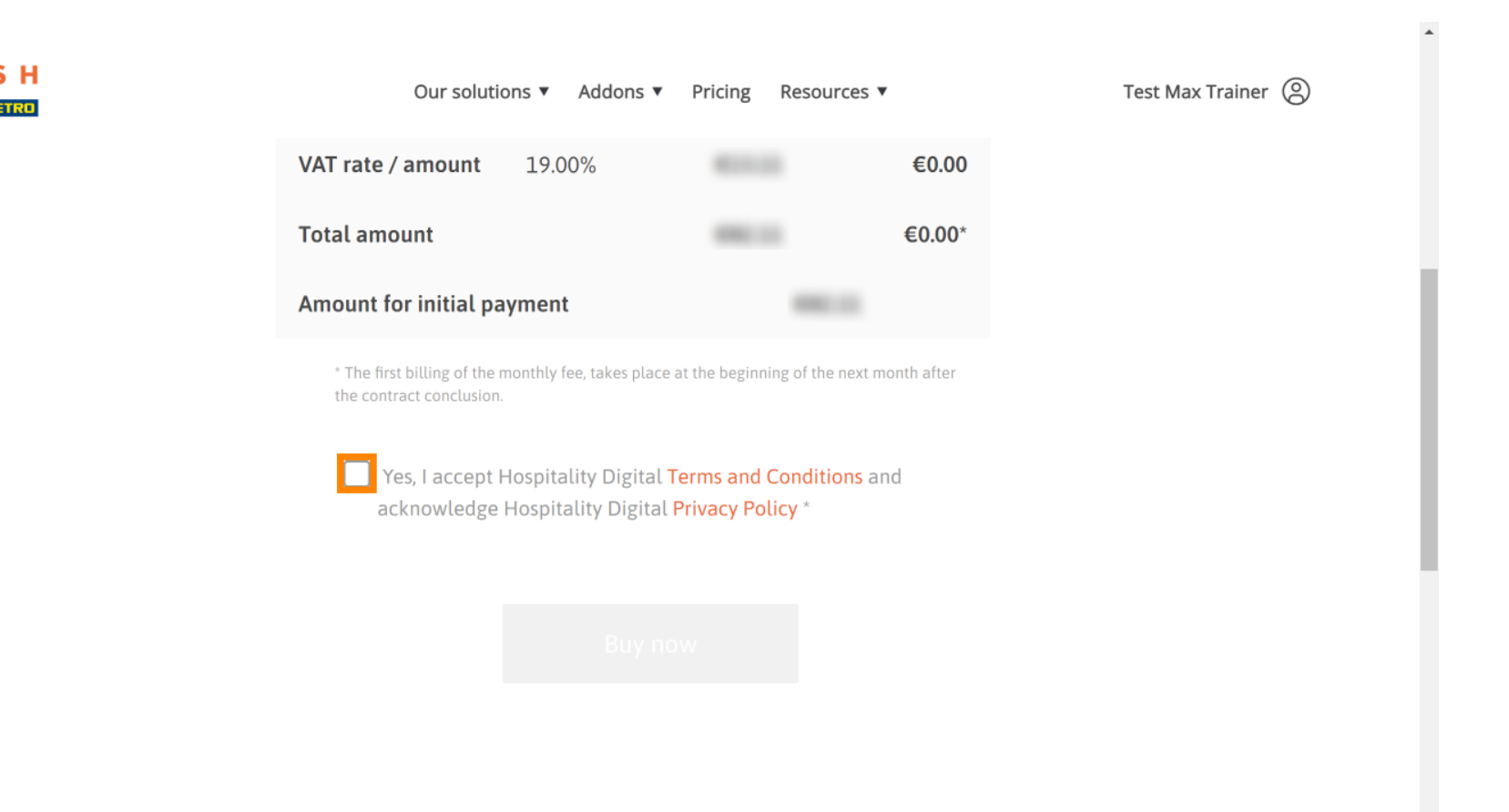

-

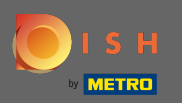

0

Нажмите « Купить сейчас», чтобы завершить процесс перехода на более раннюю версию.

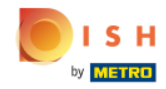

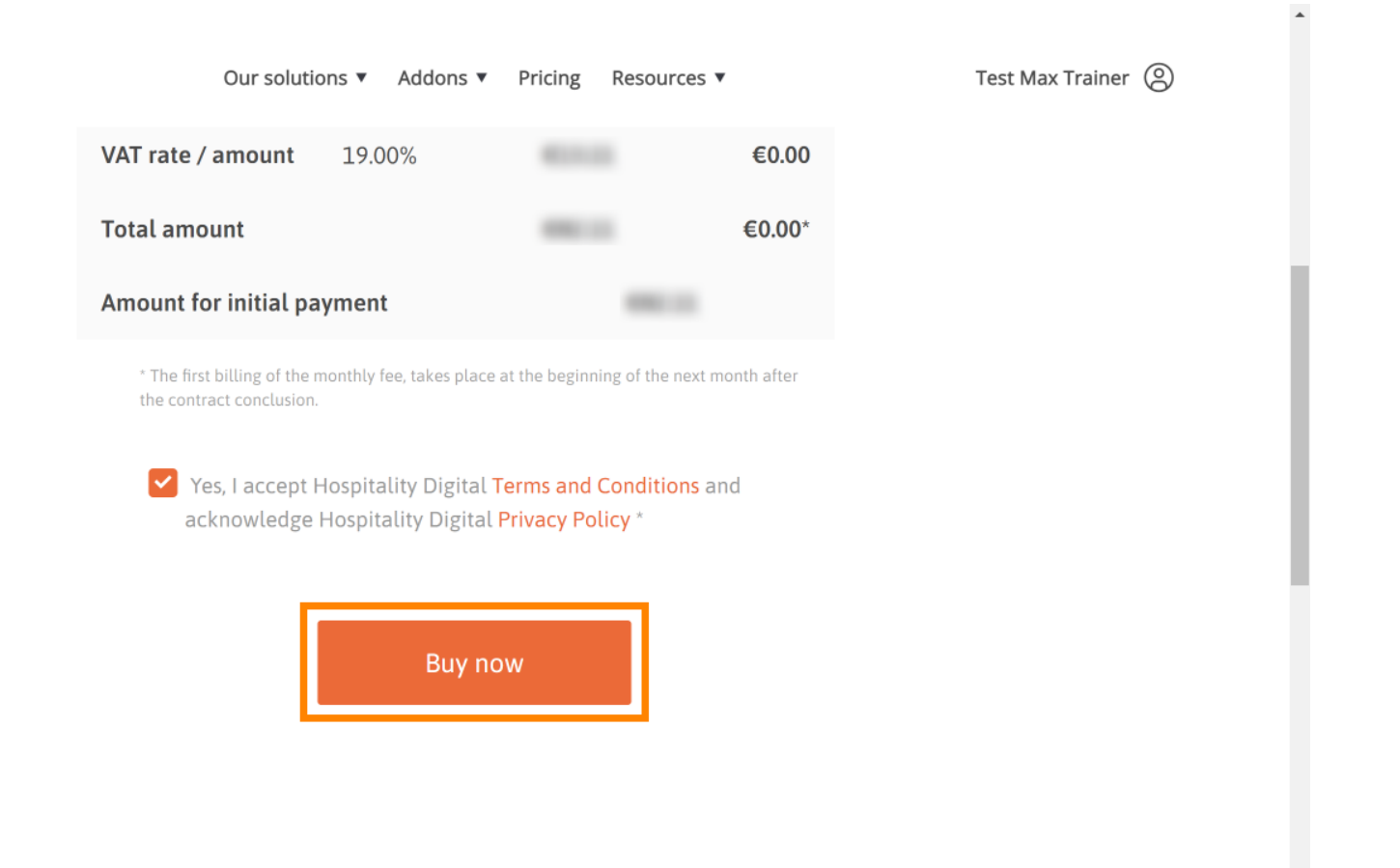

•

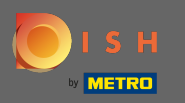

Еще раз проверьте отображаемые суммы. Затем выберите предпочтительный способ оплаты.

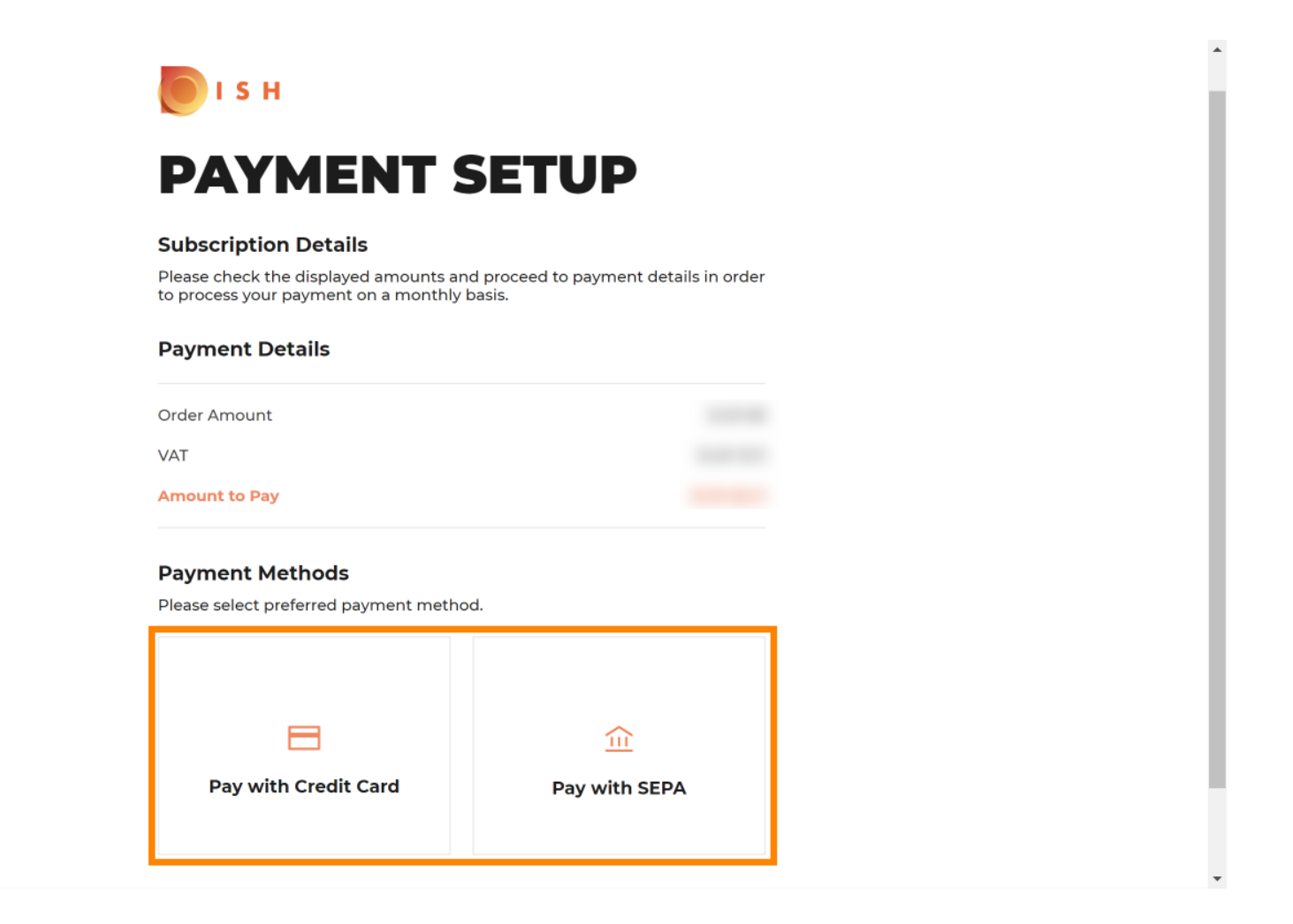

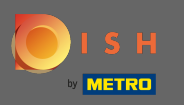

• Введите здесь данные своей карты и нажмите « Подтвердить».

| CARD INFORM                                                                                                    | ATION VISA 🌨 📼                   |
|----------------------------------------------------------------------------------------------------|----------------------------------|
| Please enter payment information                                                                                                    |                                  |
| Card number:                                                                                                    | Store this card:<br>●Yes ◯No     |
| Expiry date:<br>Month: 01 Vear: 2021 Vear: 202 | I choose an alias for this card: |
|                                                                                                    | Cancel Confirm                   |

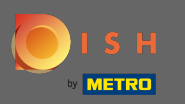

Ð

Процесс покупки завершен. Чтобы вернуться на сайт dee.co, нажмите « Вернуться на основной сайт».

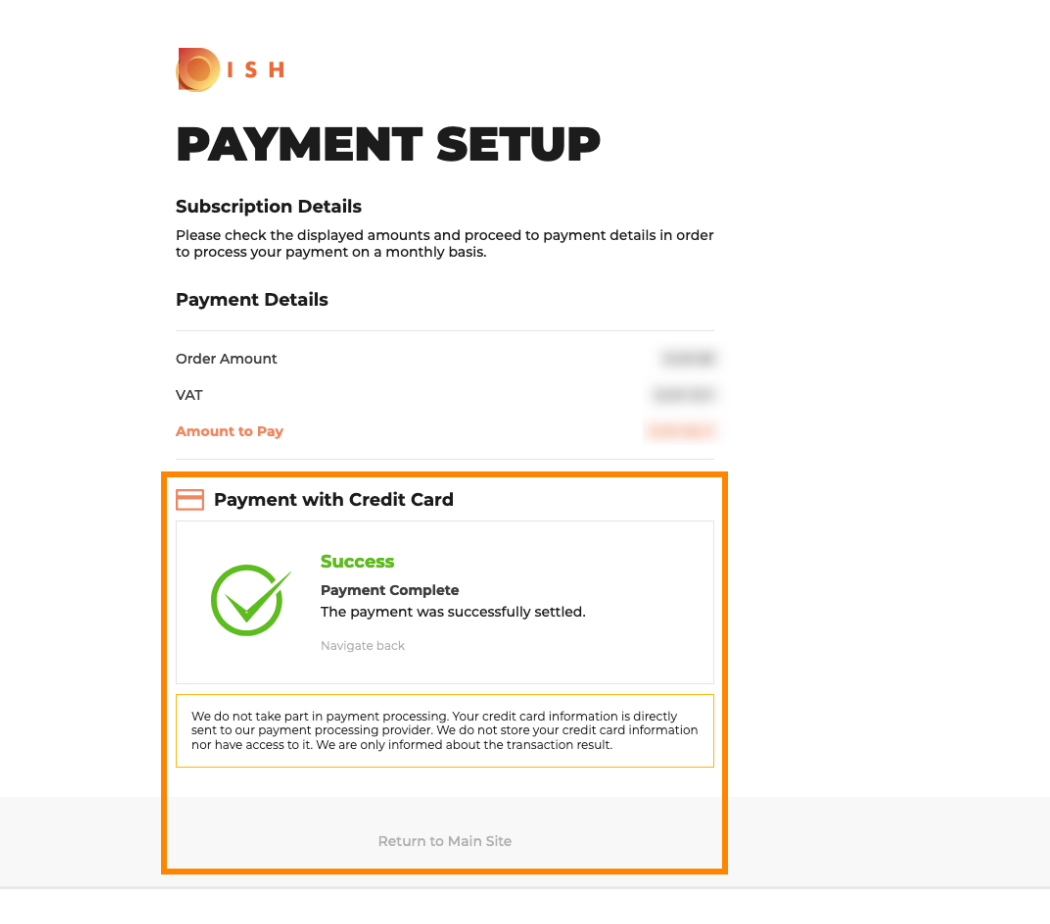

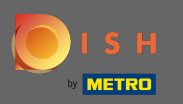

Вот и все. Вы сделали. Переход на более раннюю версию вашей подписки был успешно выполнен.

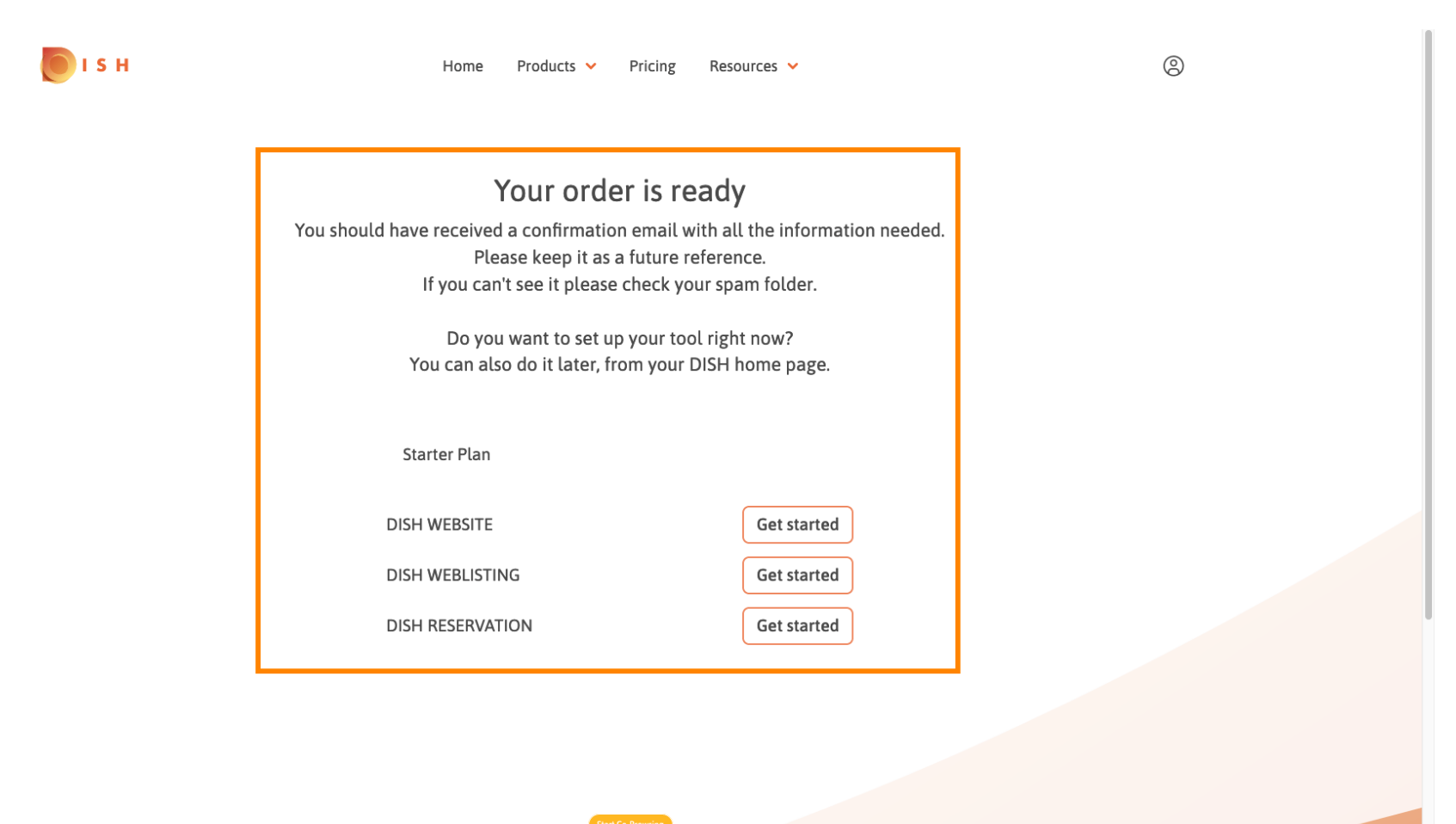